# myguide

How to view MyGuide Search Insights

myguide.org

#### Step: 01

### Visit this URL to access Analyzer - analytics.myguide.org

| my <b>g</b> uide | Visit this URL to access<br>Analyzer -<br>analytics.myguide.org                                  |  |
|------------------|--------------------------------------------------------------------------------------------------|--|
|                  | EMAIL ADDRESS<br>Email<br>PASSWORD                                                               |  |
|                  | Password  Keep me logged in Forgot Password?  SIGN IN                                            |  |
|                  |                                                                                                  |  |
|                  | Copyright © 2018 - MyGuide by EdCast. Need any help, please mail us at <u>support@edcast.com</u> |  |

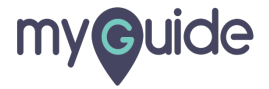

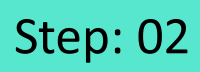

Enter credentials and click "SIGN IN"

| ♥ MyGuide x + ← → C: A https://analytics.guideme.io/v3/#/log | ain           | - ¤ ×<br>• © :        |
|--------------------------------------------------------------|---------------|-----------------------|
| myouide                                                      | ייני <u>ט</u> | ~ * •                 |
|                                                              |               |                       |
|                                                              |               |                       |
|                                                              | EMAIL ADDRESS |                       |
|                                                              | PASSWORD      |                       |
|                                                              | Password      |                       |
|                                                              | SIGN IN       | tials and click "SIGN |
|                                                              |               |                       |
|                                                              |               | Ø                     |
|                                                              |               |                       |

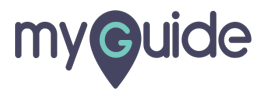

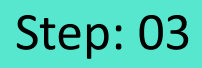

Select the duration from the filter to view MyGuide Search analytics

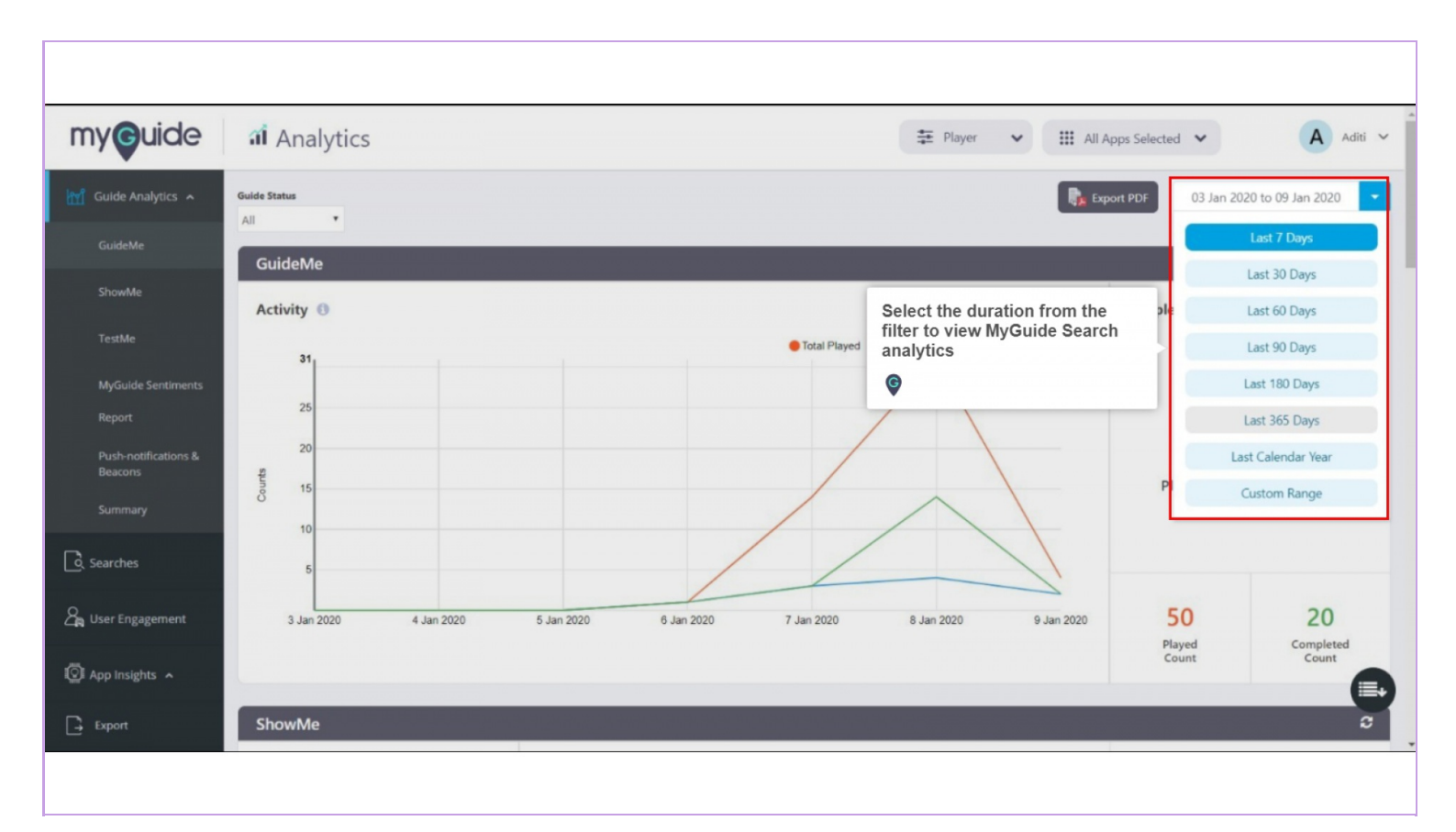

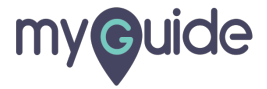

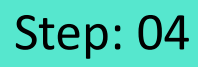

Click on "Searches"

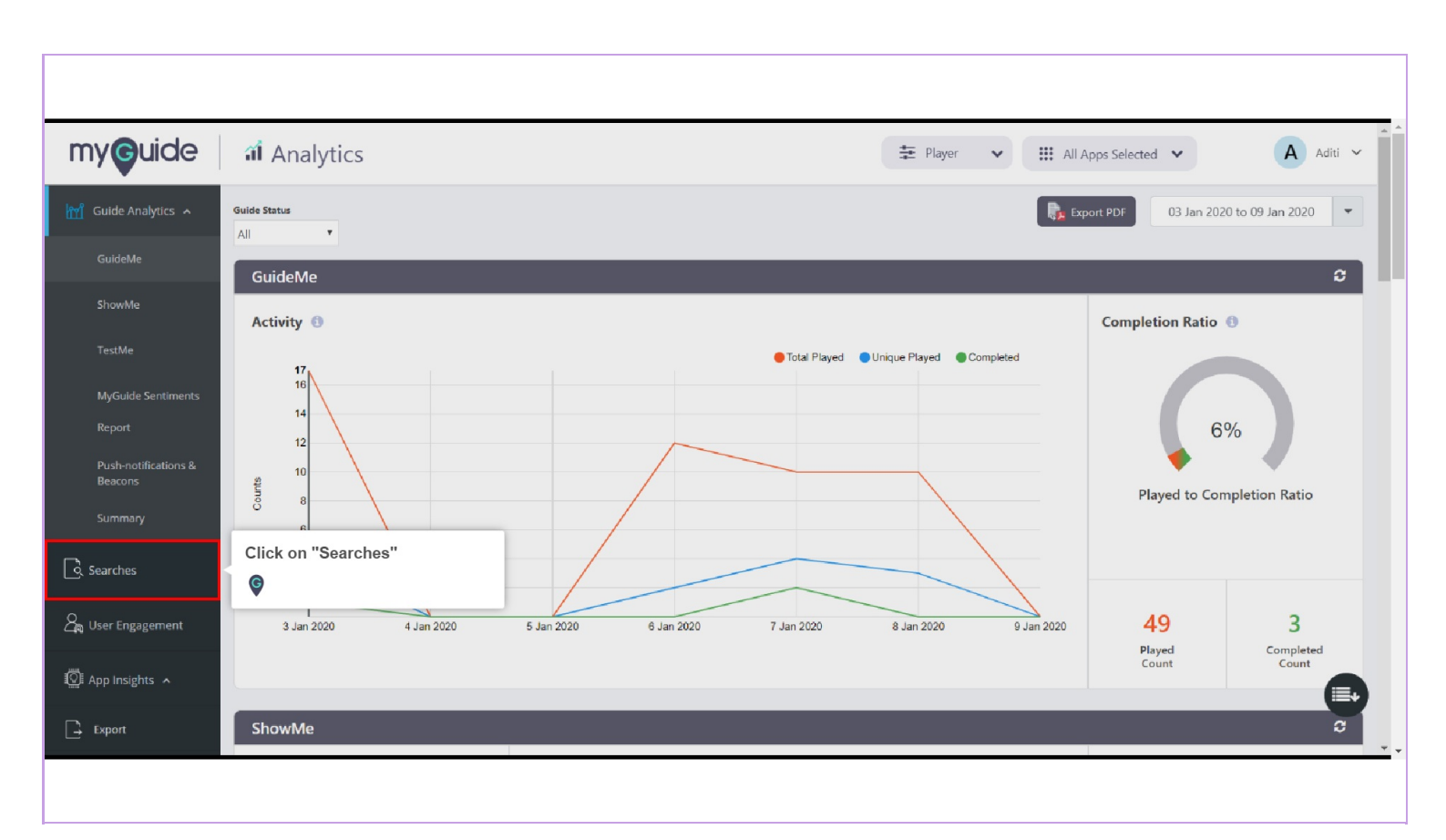

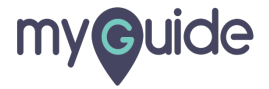

#### Step: 05

#### Search Actitvities

You can track the number of times MyGuide Panel was opened by a user, number of times searches were performed, number of times guides played based on search result and word cloud diagram based on number of hits against the top 50 keywords

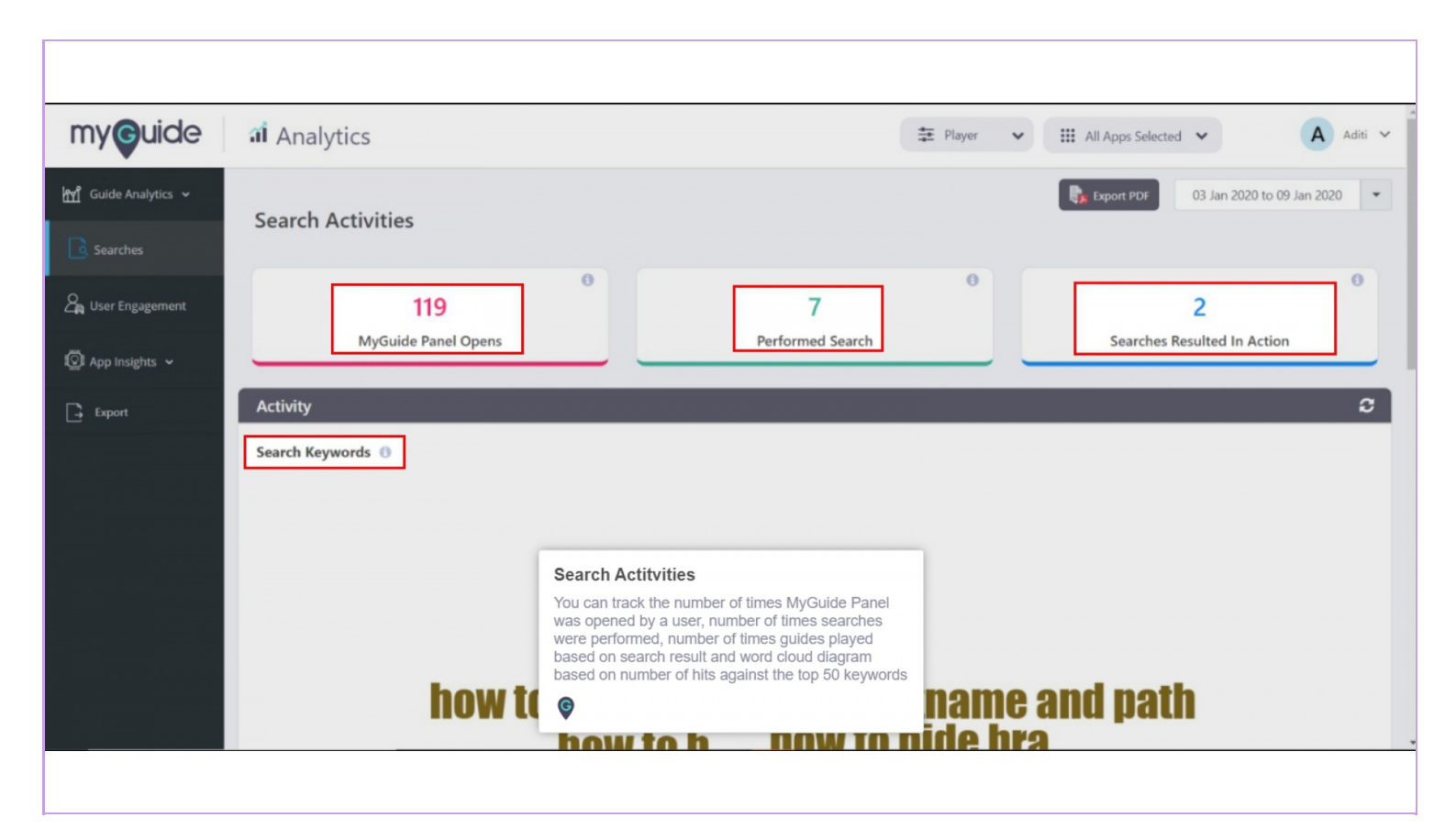

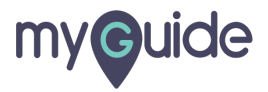

#### On scrolling down, you will see "Search Summary"

Search Summary represents the top 50 keywords in the given time frame. You can search any keyword and track the number of times each keyword was hit by users, average result returned and number of times any particular item was clicked in the search results

You can also export this information

| Guide                         | a Analytics                              | On scrolling down, you will see "Search Summary'                                                                                                    | · · ·            | All Apps Selected 🖌                 | A Ad       |
|-------------------------------|------------------------------------------|----------------------------------------------------------------------------------------------------|------------------|-------------------------------------|------------|
| ide Analytics 🗸               | Search Summary                           | Search Summary represents the top 50 keywords in the given<br>frame. You can search any keyword and track the number of<br>each keyword was hit by users, average result returned and<br>number of times any particular item was clicked in the search<br>results | n time<br>times  | You can also export this nformation | 9 Jan 2020 |
| er Engagement<br>o Insights 🐱 | Show 10 • entries                        |                                                                                                    |                  | Export Search Keyword               | Q          |
| Export                        | Keyword 🎼                                | N                                                                                                    | o. of Searches 🎼 | Avg. Result Returned 🕴              | Clicks ‡1  |
|                               | how to enable video as default for slide | show mode                                                                                                    | 1                | 100                                 | 1          |
|                               | how to match steps by hostname and p     | ath                                                                                                    | 1                | 100                                 | 0          |
|                               | how to hide brand logo                   |                                                                                                    | 1                | 100                                 | 1          |
|                               | how to send                              |                                                                                                    | 1                | 100                                 | 0          |
|                               | how to h                                 |                                                                                                    | 1                | 100                                 | 0          |
|                               | how to hide bra                          |                                                                                                    | 1                | 100                                 | 0          |
|                               | how to hide brnd                         |                                                                                                    | 1                | 100                                 | 0          |

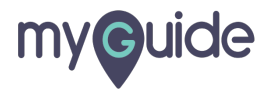

## **Thank You!**

myguide.org

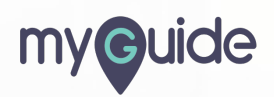